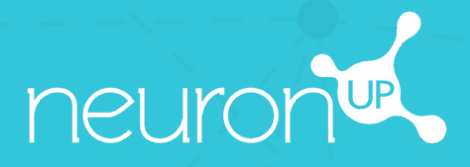

# MANUAL

# WORKING WITH SEVERAL PATIENTS SIMULTANEOUSLY

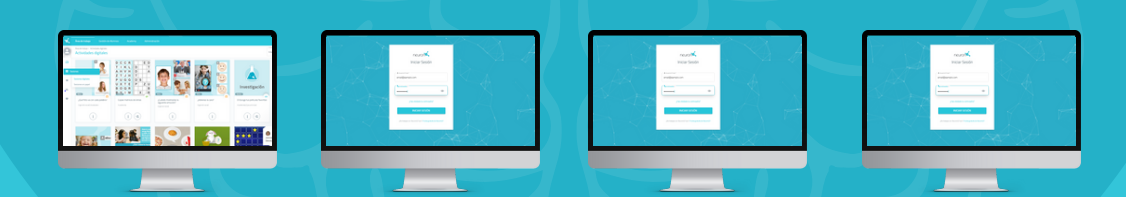

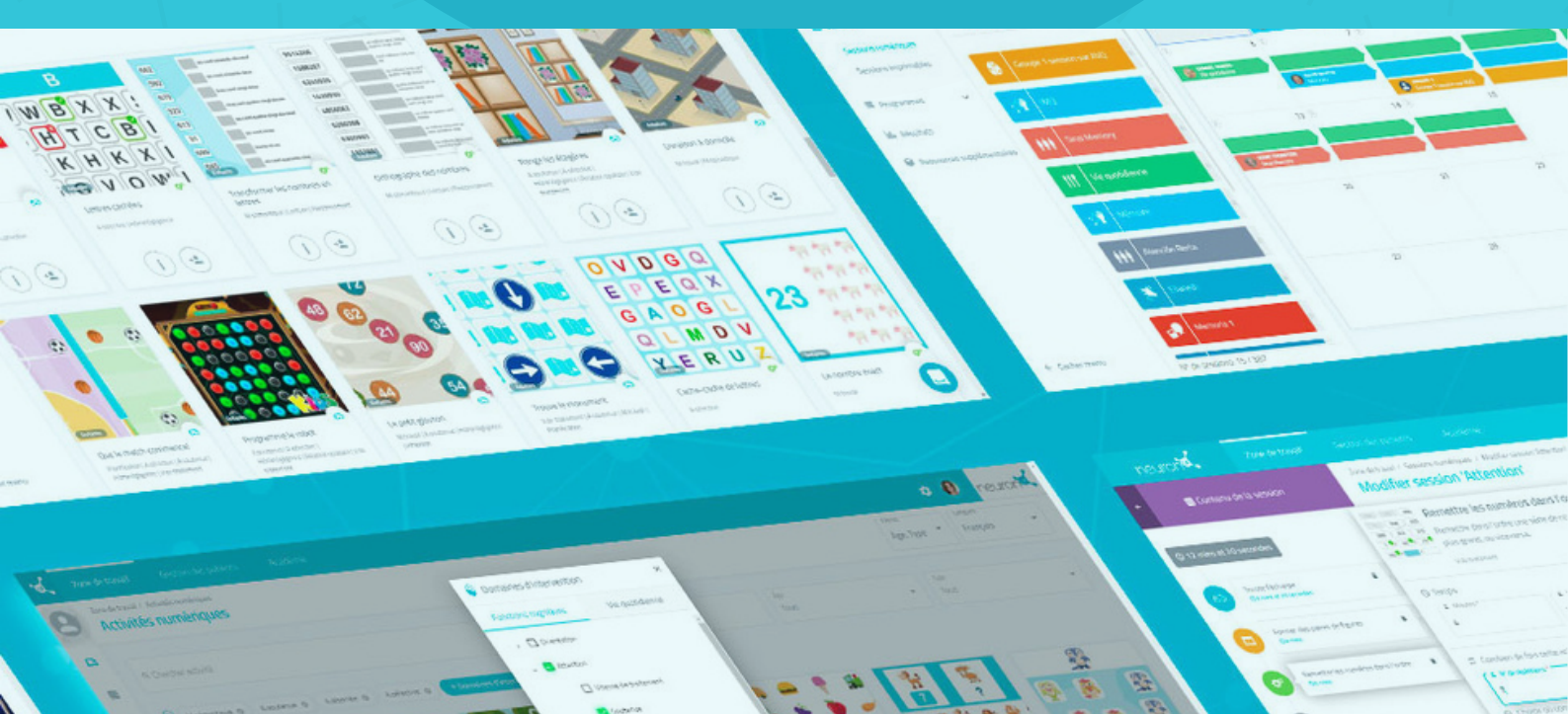

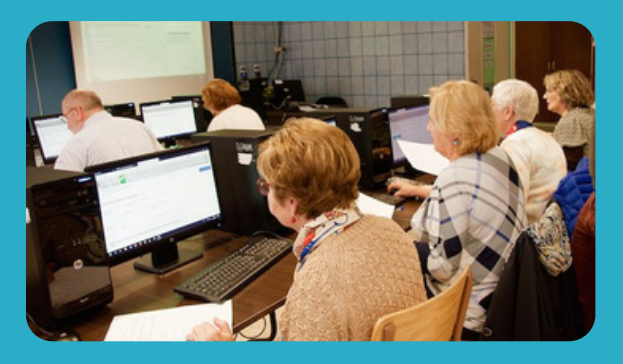

With NeuronUP you can get your patients to work on different devices at the same time.

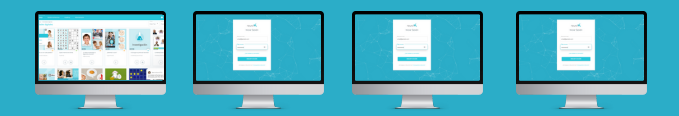

To do this, **you must successively login with your password to each patient's computer** and start the session you have assigned to them.

# 1. Assign a session

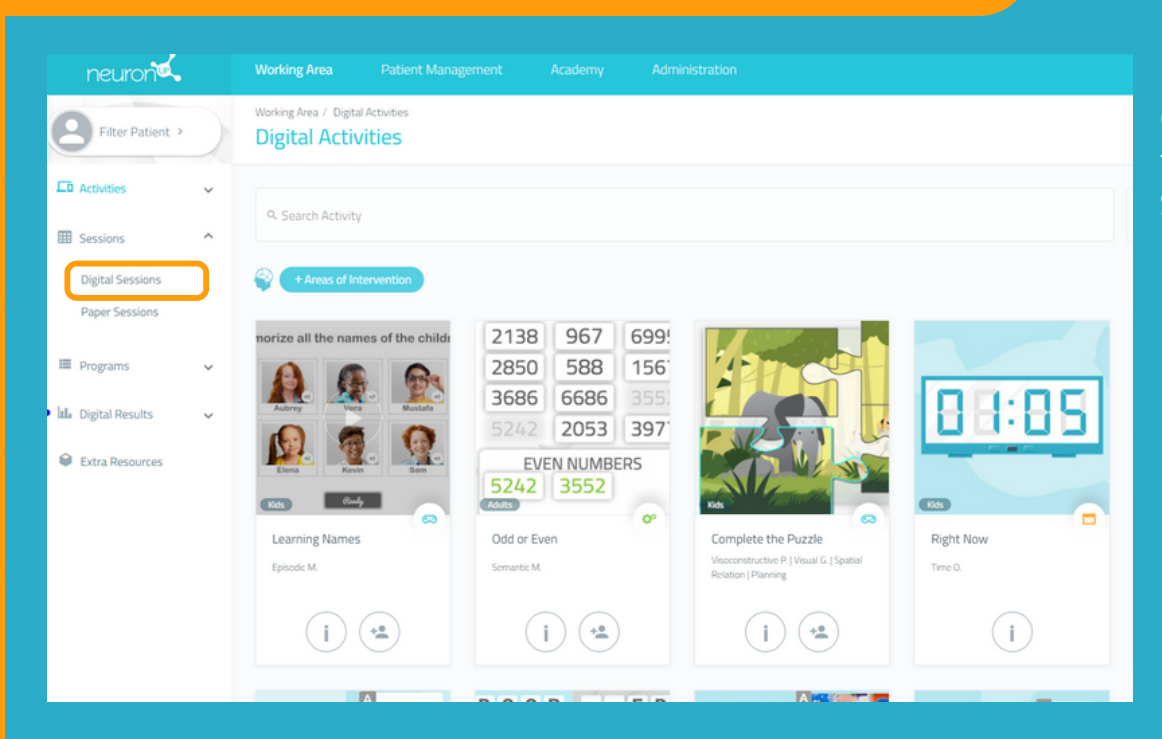

From the menu, click on **"Sessions"** and then on **"Digital Sessions"**.

# 2. Choose and click on a session to assign it

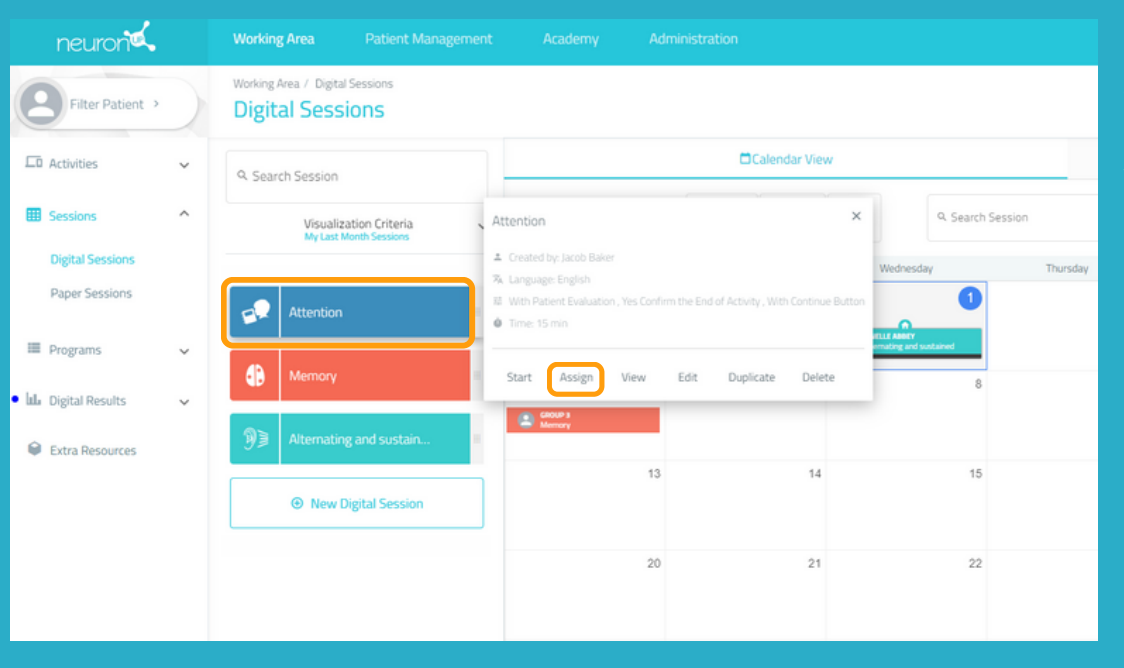

Choose a session and click on it or drag it to the date you wish to assign it.

### 3. Choose the patients to which you are going to assign the session

| neuron <b>¤</b> , |                                           |                                                      |           |
|-------------------|-------------------------------------------|------------------------------------------------------|-----------|
| Piter Patient 4   | ASSIGN SESSION TO PATIENT(S)              |                                                      | English * |
| 🗅 Activities 🗸 🗸  | 9. Search Patient                         | Calender V                                           | × Vew     |
| Sessions A        | NeuronUP260 Access                        | ch 2023 Previous Current                             |           |
| Digital Sessions  | 10                                        | Select day<br>Monday The maximum duration is 15 days | Saturday  |
| Paper Sessions    | Scarlet Spinster                          | 3/7/2023 Data - 3/7/2023                             |           |
| Programs          | Group 3                                   | 8 Session for home                                   |           |
| Extra Resources   | Kristel Daft                              | aar<br>aa                                            |           |
|                   | Access until Apr 1, 2023<br>Janelle Abbey | sa s Assigned to:                                    |           |
|                   | Alexan Carr                               | C Elot Callen C Janelle Abbey                        |           |
|                   | Methe Cass                                |                                                      |           |
|                   | Eliot Callen                              | 27 21                                                |           |
|                   | ③ New Patient                             | Assign Session                                       | _         |
| ← Collapse Menu   |                                           |                                                      |           |
|                   |                                           |                                                      |           |
|                   | 6                                         | 2 7                                                  |           |
|                   |                                           |                                                      |           |
|                   |                                           | ELIOT CALLEN                                         |           |
|                   |                                           | Le Attention                                         |           |
|                   |                                           |                                                      |           |
|                   |                                           | Attention                                            |           |
|                   |                                           |                                                      |           |

In the list of patients, choose those who will work with this session.

#### Note:

In order for patients to be able to work at the same time individually, it is necessary to have as many devices as patients.

For example, for 2 patients to work **at the same time**, you need 2 computers or 2 tablets.

### 4. Go to the first patient's device and click on "Start" in their session

From here, you will have to repeat the process on each patient's device.

|                                                                            |             |                       | :    |
|----------------------------------------------------------------------------|-------------|-----------------------|------|
| Not started                                                                |             |                       |      |
| Start Date * 3/1/2023                                                      | Ē           | End Date *            |      |
|                                                                            |             |                       |      |
| <ul> <li>Session for home</li> </ul>                                       | The maximum | n duration is 15 days |      |
| <ul> <li>★ Session for home</li> <li>▶ NO</li> </ul>                       | The maximun | n duration is 15 days | Save |
| Session for home     NO     Assigned by: Jacob Baker     Language: English | The maximum | n duration is 15 days | Save |

Once you have logged in to the first patient's computer with your user keys, click on **"Sessions"**.

Select the patient's session (in this case, Eliot Callen) and click on **"Start"**.

# The patient's session starts on his or her device

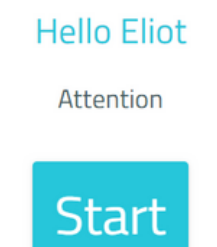

From this point on, the session is secure.

The patient can only access his or her session.

Just click on **"Start"** to begin working.

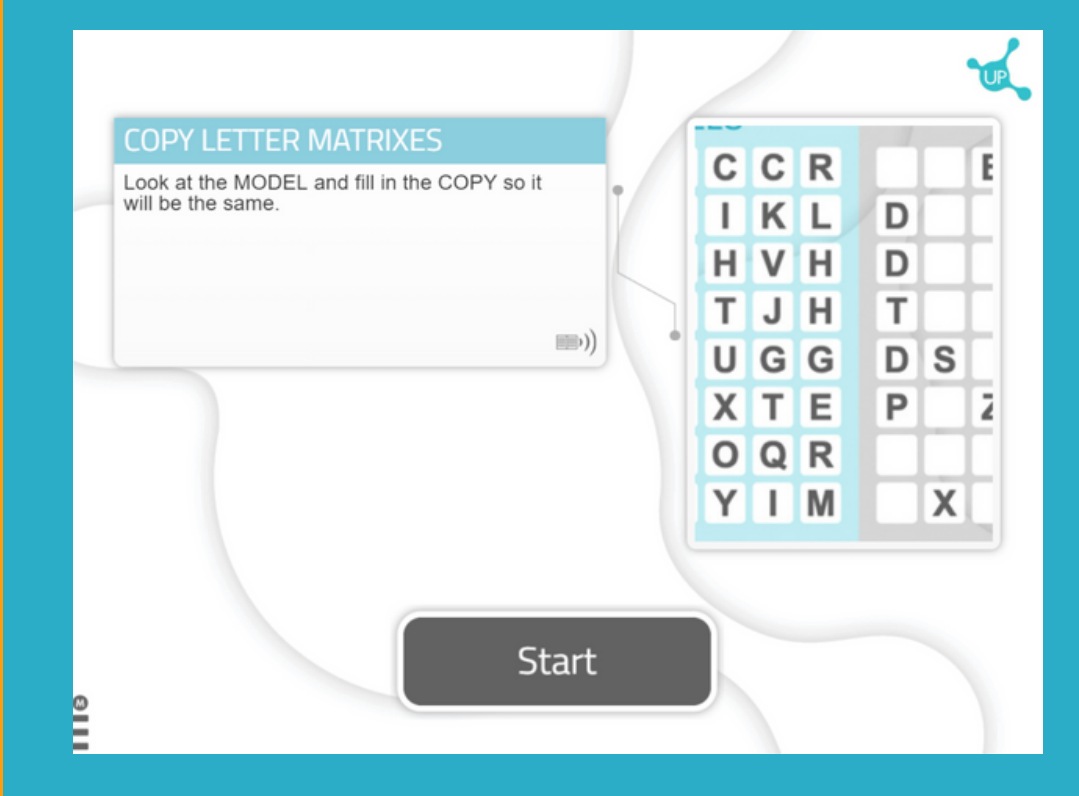

# Go to the second patient's device

|  | neuron                                                          |      |  |
|--|-----------------------------------------------------------------|------|--|
|  | Enter                                                           |      |  |
|  | AUsernamo/Email*<br>email@example.com                           | × •< |  |
|  | • Password ·                                                    |      |  |
|  | Have you forgotten your password?                               |      |  |
|  | ENTER                                                           |      |  |
|  | Are you still not working with NeuronUP? Free trial of NeuronUP |      |  |
|  |                                                                 |      |  |

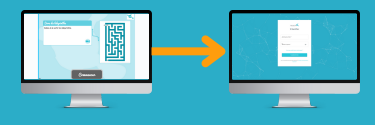

Repeat the above process.

**Log in** with your passwords on the second patient's device.

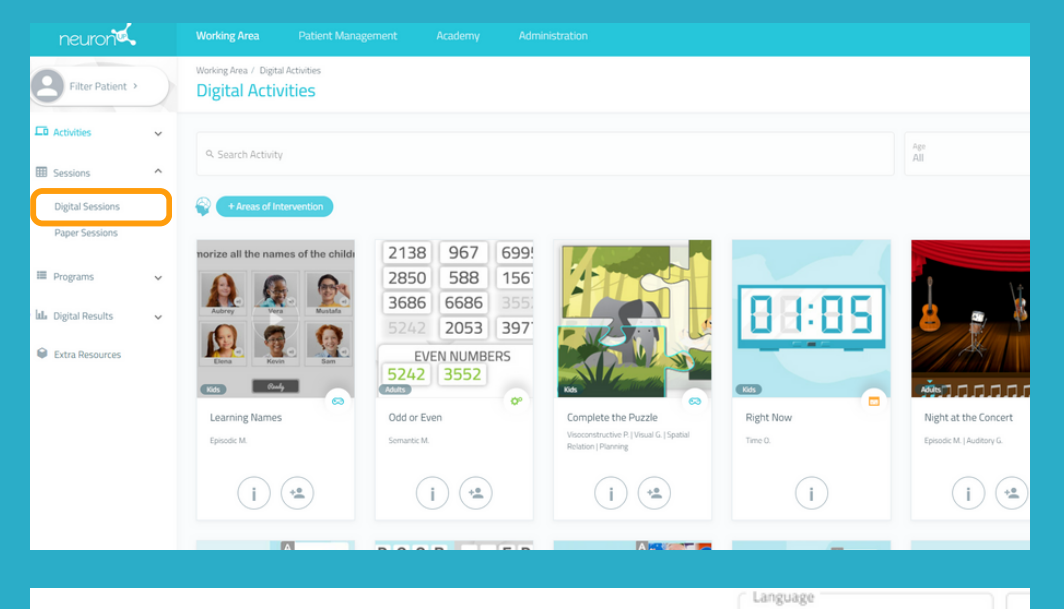

# Click on **"Digital Sessions"**.

Select the patient's session, in this case Janelle, and click on **"Start"**.

|                                         |                                                                                                 | English | •        |
|-----------------------------------------|-------------------------------------------------------------------------------------------------|---------|----------|
| 🛱 Calendar Vie                          | Attention<br>JANELLE ABBEY                                                                      | ×       | e View   |
| Previous Cu                             | Not started                                                                                     |         |          |
| Tuesday                                 | Start Date * End Date * 3/1/2023                                                                | Ē       | Saturday |
| 7                                       | The maximum duration is 15 days                                                                 |         |          |
| , i i i i i i i i i i i i i i i i i i i | NO NO                                                                                           | Save    |          |
| 14                                      | <ul> <li>Assigned by: Jacob Baker</li> <li>A Language: English</li> <li>Time: 15 min</li> </ul> |         |          |
| 21                                      | Start View Edit Duplicate Delete                                                                |         |          |
| 28                                      | 29 30                                                                                           | 31      |          |

Hello Janelle

Attention

Start

Start the session.

Repeat the process for all patients to whom you want to assign the session.